ADDC解决方案 孙秀丽 2020-09-24 发表

ADDC 5.0弱控、CloudOS 5.0对接SNA平台,基本拓扑如下图;

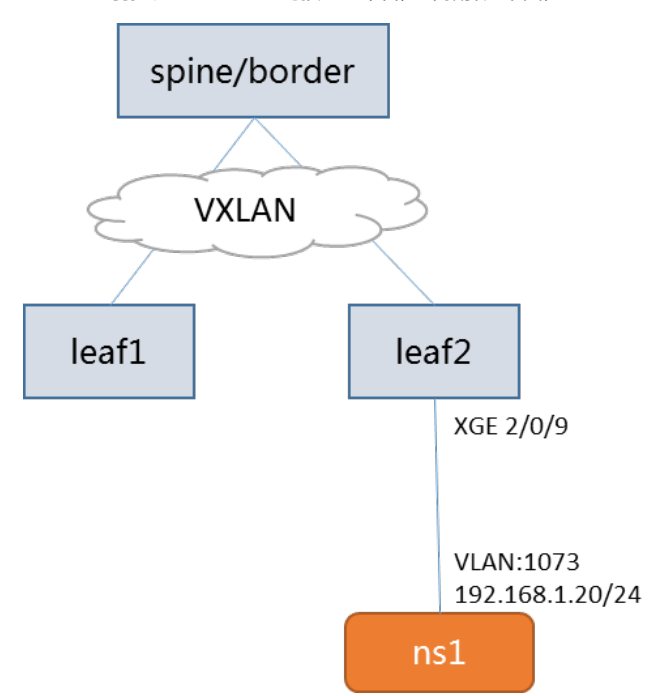

云上创建的经典网络、子网和虚拟机地址规划如下:

| 经典网络<br>名称 | 网络分隔<br>符ID | 子网名称  | 子网网段           | VLAN ID | 虚拟机IP        |
|------------|-------------|-------|----------------|---------|--------------|
| net11      | 53          | sub11 | 192.168.1.0/24 | 1073    | 192.168.1.10 |

## 配置步骤

1、部署好SNA Center平台及SeerEngine-DC组件。

2、创建VDS、fabric以及租户绑定网关资源。物理网元设备如leaf、spine手动或者自动化纳管上线,状态为active。

| Center          | Data Cerr |                                          | 基础网络        |             |               |          |              |         |             |           |            |            |       | 8 <mark>9</mark> 6 |       | ዳ  |                  |
|-----------------|-----------|------------------------------------------|-------------|-------------|---------------|----------|--------------|---------|-------------|-----------|------------|------------|-------|--------------------|-------|----|------------------|
| 基础网络            | U.        | 800,008 > 559 > 128 - 528 - 528          | > 052120    |             |               |          |              |         |             |           |            |            |       |                    |       |    |                  |
| @ R#8           | -         | 18 <b>股</b> 设备 _ 250                     | 12月前   12月前 | 296401   FS | iR9640   L4-L | 7秋田市市1 8 | F69的版        | 版本库     | <b>й</b> -в |           |            |            |       |                    |       |    |                  |
| Fabrics         |           | 🖶 1830 🔛 🖶                               | PA 🖸 1086   |             |               |          |              |         |             | 🔁 i29(88) | 19 🖸 2002a | 20 3200 MM | 全部设备  |                    | ~     | 76 | 0.19.19 <b>-</b> |
| 113838          |           | \$ SR                                    | \$ 1264/00  | \$ IP       | 65            | 版本       |              | Fabric  | 29640       | 投始间面      | 在00ks      | 普理状态       | RHE   | 99.65              | 委任    |    |                  |
| 20:20 FE        |           | leaf-fabric01                            | 交換役會        | 102.1.1.1   | 2 leaf        | 7.1.0    | 70 Release 2 | fabric1 | leaf        | 进入投算      | Active     | 日約度        | •     |                    | ß     | ÷. | t                |
| 10.00           |           | fabric1-border1                          | 交换投資        | 102.1.1.1   | 0             | 7.1.0    | 70 Release 2 | fabric1 | leaf        | 这界校告      | Active     | 日約幣        | ٥     |                    | Ľ     | ÷. | t.               |
| 484805          |           | border01-fabric02                        | 交換設計        | 102.1.1.2   | 1             | 7.1.0    | 70 Release 2 | fabric2 | spine       | 这件段音      | Active     | 日纳度        | •     |                    | ß     | ÷. | t.               |
| 参数              |           | Bionder02-fabric01                       | 交换投资        | 102.1.1.1   | 1             | 7.1.0    | 70 Release 2 | fabric1 | spina       | 这界校告      | Active     | 日約幣        | ٥     |                    | ß     | ÷. | t                |
| 11 arm          | -         | leaf-tabric02                            | 交換設計        | 102.1.1.2   | 2             | 7.1.0    | 70 Release 2 | fabric2 | leaf        | 推入投算      | Active     | 日纳度        | •     |                    | ß     | ÷. | t.               |
|                 |           | F5K-fabric01-servic                      | L4-L7投發     | 102.1.1.1   | 7             |          |              |         |             |           | Active     | 日約幣        | 0     |                    | Ľ     | ÷  | Ð.               |
| GENERAL SECTION |           | LSK_fabric02                             | し4-し7投資     | 102.1.1.2   | 8             |          |              | -       |             |           | Active     | 日約度        | •     |                    | Ľ     | ÷. | t                |
| PHALM           |           | F5K-fabric02                             | L4-L7投除     | 102.1.1.2   | 6             |          |              |         |             |           | Active     | 日約幣        | 0     |                    | Ľ     | ÷  | Ð                |
| 100000          |           | F5K-fabric01                             | し4-し7投音     | 102.1.1.1   | 6             |          |              | -       |             |           | Active     | 日約度        | •     |                    | Ľ     | ÷. | t                |
| VIN HEAD        |           | LSIG fabric 01                           | L4-L7役钟     | 102.1.1.1   | в             |          |              |         |             |           | Active     | 日約幣        | ٥     |                    | Ľ     | ÷  | Ð                |
| VND)&           |           | (1)(1)(1)(1)(1)(1)(1)(1)(1)(1)(1)(1)(1)( |             |             |               |          |              |         |             |           |            | «          | < 🔳 > | > 10 -             | 31,44 | Ŧ  | 00               |

3、CAS上CVK主机设置业务虚拟交换机与Leaf设备对接。CVK业务虚拟交换机选择的两个物理网卡可做Bond。

4、配置CAS的CVK主机连接SNA上纳管的leaf交换机下行口为AC口。

配置举例如下:

interface Ten-GigabitEthernet2/0/9

port link-mode bridge

port link-type trunk

port trunk permit vlan 1

vtep access port

5、配置CloudOS 5.0网络规划处与SNA Center对接(地址为北向业务虚IP),设置计算节点出口vlan

范围(创建的云主机携带的vlan tag从这个范围自动分配)。

6、云上创建经典网络,查看网络Vxlan ID,本例中Vxlan ID为53。

| I  | 经典网 | 网络 ⑦   |           |        |           |             |         |      |         |
|----|-----|--------|-----------|--------|-----------|-------------|---------|------|---------|
|    | € € | 新建 删除  |           |        |           |             |         | 名称   | ▼ net11 |
|    |     | 名称 ⇔   | 状态        | 子网信息   | 分隔ID 💠    | 关联路由器       | 共享<br>◆ | 组织 ≑ | 资源区域    |
|    |     | net11  | ⊘可用       | [      | 53        |             | 否       | root | js_zone |
| 7、 | 控   | 制器上配置V | LAN-Vxlan | 映射关系,指 | 淀VLAN 107 | 3到Vxlan 53的 | 的映射     | 关系。  |         |

| _AN起始值*                |
|------------------------|
|                        |
| ∖模式 <sup>*</sup><br>AN |
|                        |
|                        |
| LA                     |

8、将VLAN-Vxlan映射应用到leaf2接口,该接口为连接CVK主机的上连接口。

| 础网络 > 资源 > VNID池 > VLAN-VXL | AN映射 > VLAN-VXLAN映射配  |                |         |                          |
|-----------------------------|-----------------------|----------------|---------|--------------------------|
| VLAN-VXLAN映射配置              |                       |                |         |                          |
| 映射规则 应用到设备                  | 应用到接口                 |                |         |                          |
|                             |                       |                |         |                          |
| 设备列表                        | 可选择的接口                |                |         | 已选择的接口                   |
| 设备名称 Q                      | □ 全选                  |                |         | □ 全选                     |
| leaf1                       | FortyGigE2/0/52       | Ten-GigabitEth | ernet2/ | Ten-GigabitEthernet2/0/9 |
| leaf2                       | Ten-GigabitEthernet2/ | Ten-GigabitEth | ernet2/ | >                        |
| border                      | Ten-GigabitEthernet2/ | Ten-GigabitEth | ernet2/ |                          |
|                             | Ten-GigabitEthernet2/ | Ten-GigabitEth | ernet2/ | <                        |
|                             | Ten-GigabitEthernet2/ | Ten-GigabitEth | ernet2/ |                          |
|                             | FortyGigE2/0/51       |                |         |                          |
| 已绑定接口列表 设备名称                | Q H                   | 曰名称            | Q       |                          |
| 设备名称                        | 接口名称                  |                | PVID    | 操作                       |
| leaf2                       | Ten-GigabitEthern     | et2/0/9        |         | <b>」</b>                 |

9、云主机上创建虚拟机携带的VLAN tag为1073,为虚拟机分配该子网网段地址,本例中虚拟地址为1 92.168.1.20。

10、虚拟机上Ping下虚拟机IP或者其他IP地址,发送ARP报文,触发控制器下发Service-instance配置,举例如下:

interface Ten-GigabitEthernet2/0/9 port link-mode bridge port link-type trunk port trunk permit vlan 1 1073 vtep access port # service-instance 1073

表

encapsulation s-vid 1073 xconnect vsi SDN\_VSI\_53

此时在控制器上查看虚拟机端口已经上线,状态为UP。

| "[admin] > 您 | 的网络 > 虚拟器           |          |     |             |          |         |     |              |                       |          |                |      |  |
|--------------|---------------------|----------|-----|-------------|----------|---------|-----|--------------|-----------------------|----------|----------------|------|--|
| 虚拟端口         | 端口组                 | 安全策略     | 应用集 | 群座IP 泛游     | 共成       |         |     |              |                       |          |                |      |  |
| + 増加         | € 刷新                |          |     |             |          |         |     |              |                       |          |                |      |  |
| 名称           |                     | 虚拟链路层网络  |     |             | MAC地址    |         |     | .1.20        | C                     | QoS策略    |                |      |  |
| 安全策略 入方向分布;  |                     | 分布式防火墙策略 |     | 出方向分布式防火墙策略 |          | VTEP IF |     | 13           | 接入講口简称                |          |                |      |  |
| 端口组<br>清选择   | 且 最小靜默时间(分钟)<br>译 ▼ |          |     | 最大靜默时间(分钟)  |          | 类型      | 英型  |              | 状态<br>〇 Up 〇 Down ④ : |          |                |      |  |
| 关闭搜索 🕈       | 搜索                  | 王王       |     |             |          |         |     |              |                       |          |                |      |  |
| ◆名称          | 类型                  | ¢ IP     | 地址  | ✿ MAC地址     | ♦ 虚拟链路层. | . \$状态  | ♦静… | ▲ 主机/接入设备IP  | VTEP IP               | \$接入端口简称 | 你 端口镜像         | 操作   |  |
|              |                     |          |     |             |          |         |     | 100 100 0 10 | 100 100 0 10          | MOCOUDIO | And the second | - C1 |  |

配置关键点

1、CloudOS 5.0上网络规划与SNA对接参数设置需正确,插件参数设置需固化。

2、CAS上CVK主机设置的业务虚拟交换机需与SNA上Leaf交换机对接。

3、发送vlan报文的设备上线无需手动在接口配置PVID,设置虚拟机所携带的VLAN tag与链路层网络V

xlan的映射关系,设置VLAN-Vxlan映射绑定到接口。